# CLICK **ZLEARN** training exercises

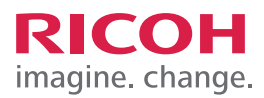

# TRAINING EXERCISE

## STEP 1:

Select the Scanner icon. Note: If you are not already on the home screen press the Home button on the Control Panel.

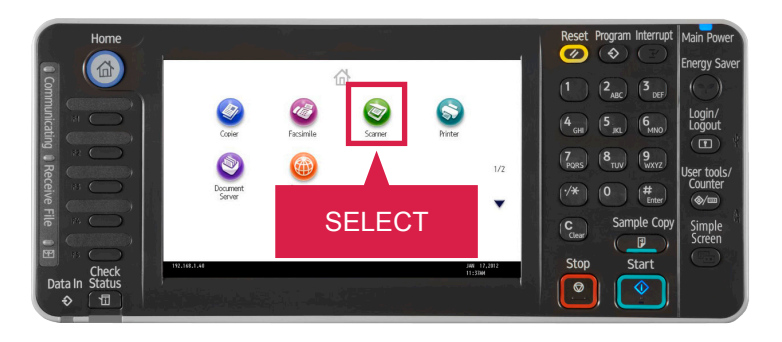

## STEP 2:

You can select a user from the Address Book or use the Manual Entry method. (For demonstration purposes, you will select a user from the Address Book.) Select your recipient.

| Scanner                                      |                                     | St                                            | ore File                             | ed Files Status   | Check Modes                |  |
|----------------------------------------------|-------------------------------------|-----------------------------------------------|--------------------------------------|-------------------|----------------------------|--|
|                                              | <b>Ready</b><br>Specify the next de | <mark>Search I</mark><br>stination or press t | Des <mark>t.</mark><br>he Start key. | Preview           | Ttl. Dest. Memory<br>1100% |  |
| Auto Col<br>20(                              |                                     |                                               |                                      |                   |                            |  |
| Auto I                                       | SELECI                              | auve                                          |                                      | E-mail Address: 1 |                            |  |
| Scan Serrings                                |                                     | ive.com                                       |                                      | Pro               | . Dest.                    |  |
|                                              | Reg. o., Manual E                   | intry Recent                                  |                                      | То                | Cc Bcc                     |  |
| 🔺 Auto Density 🕨                             | Frequent AB                         | CD EF GH                                      | IJK LMN (                            | DPQ RST UVW       | XYZ Change Title           |  |
| 1 Sided Original 🗳<br>Original Feed Type 🖻 🖭 | Cooool] Cooo<br>Sauve Bob<br>Feg    | 2]<br>East<br>ion                             |                                      |                   |                            |  |
| Send File Type / Name                        |                                     |                                               |                                      |                   |                            |  |
| Select Stored File                           | Text                                | Subject                                       | Security                             | Sender Name       | Recept. Notice             |  |
|                                              |                                     |                                               |                                      |                   | OCT 6,2011<br>2:16PM       |  |

## STEP 3:

Before scanning, you will choose the type of original you are sending. Select Scan Settings.

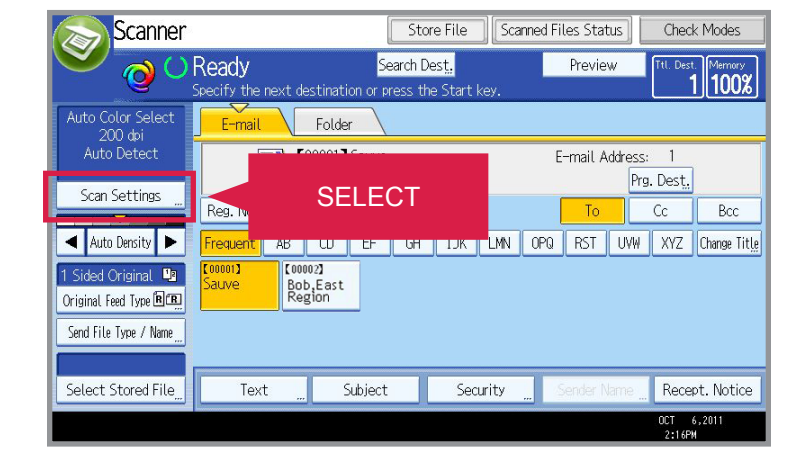

# CLICK **2**LEARN training exercises

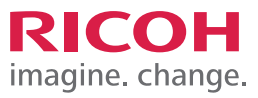

#### HOW TO SCAN TO E-MAIL

#### STEP 4:

For the purpose of this demo, Select Full Color: Text / Photo.

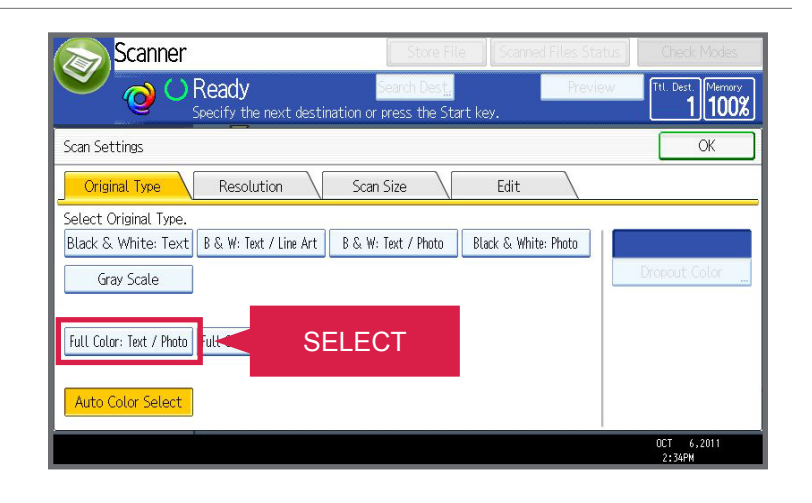

#### **STEP 5:** Select OK.

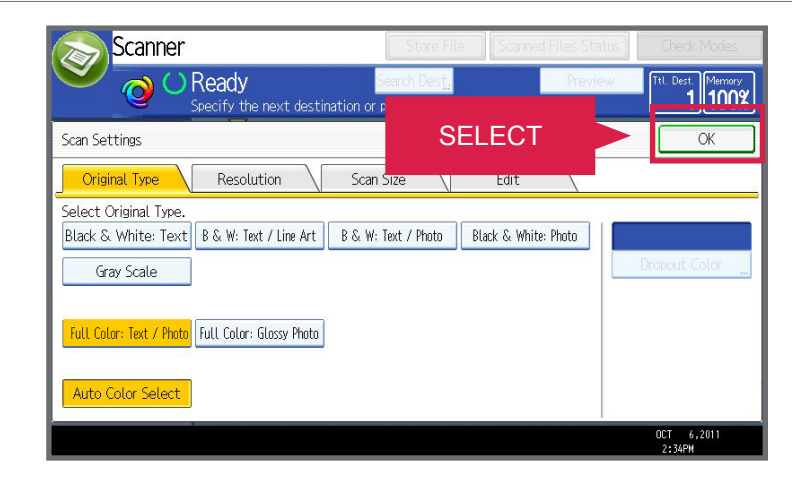

## STEP 6:

You will now select the type of file to send. Select Send File Type / Name.

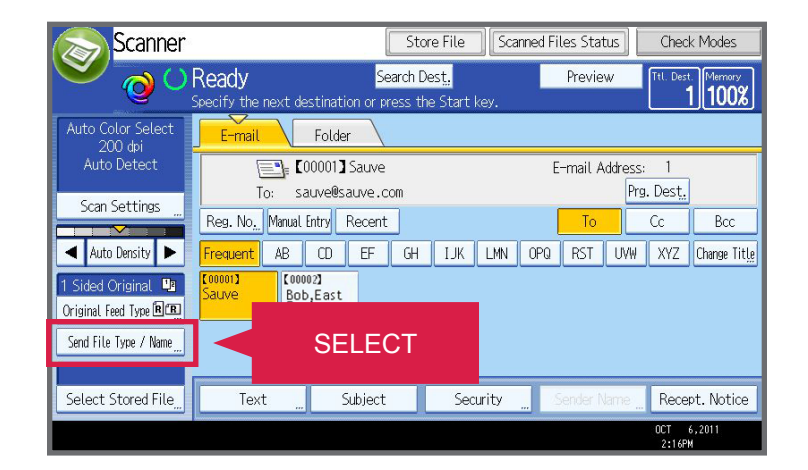

# CLICK **Z**LEARN training exercises

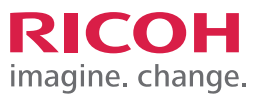

#### HOW TO SCAN TO E-MAIL

#### STEP 7:

- Select either Single Page or Multi-page and then Select File Type (TIFF, JPEG or PDF for Single page. TIFF and PDF for Multi-page). Note: if you do not enter a File name, the scanned file will be given a file name consisting of the time and date of scanning, 4-digit page number, etc. For example: (20201231153015010\_0001.pdf).
- (For demonstration purposes, Multi-page TIFF and PDF have been selected.) Select OK.

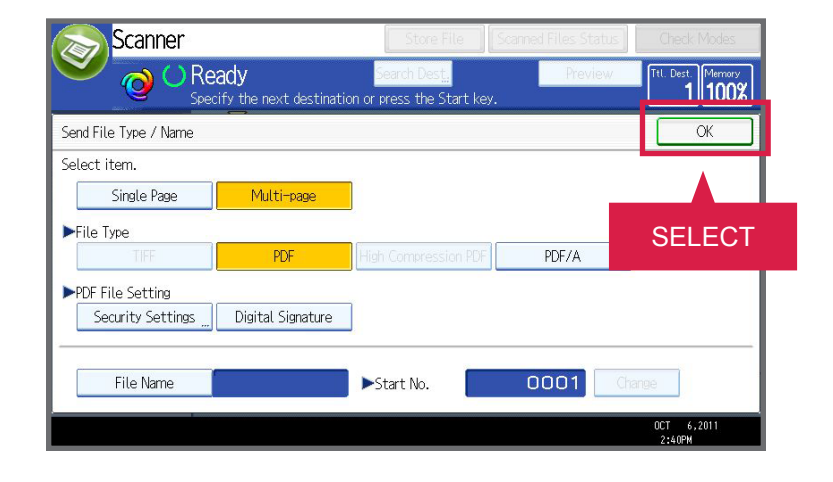

#### STEP 8:

Place your documents in the feeder. Select Start.

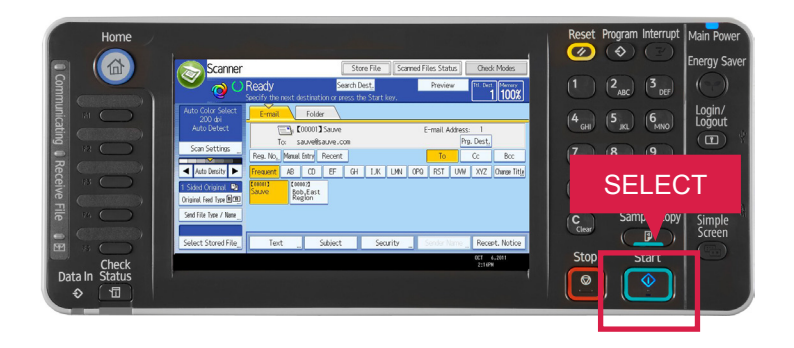

## STEP 9:

Your document is now being scanned and e-mailed.

JOB TASK COMPLETED.

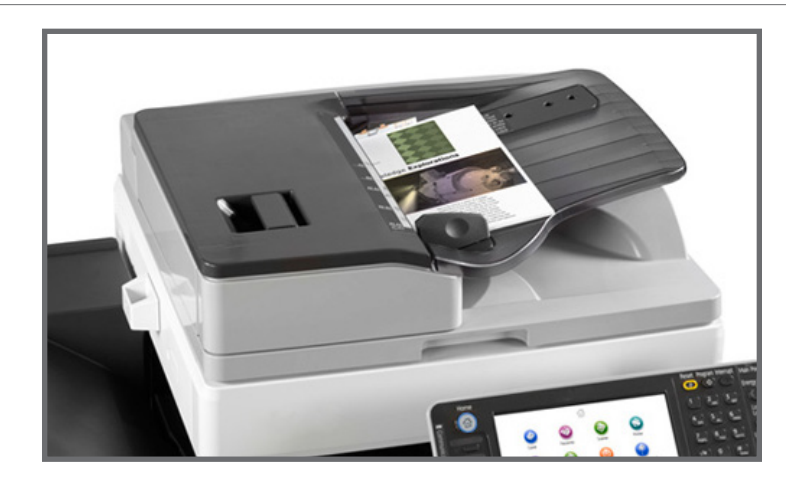